# 振込先メンテナンス

振込先口座を追加する

概要

IBサービスで使用する振込先口座情報の登録を行います。最大99件まで登録可能です。 なお、本操作では、振込先口座の口座確認(実在確認)は行いません。

画面遷移

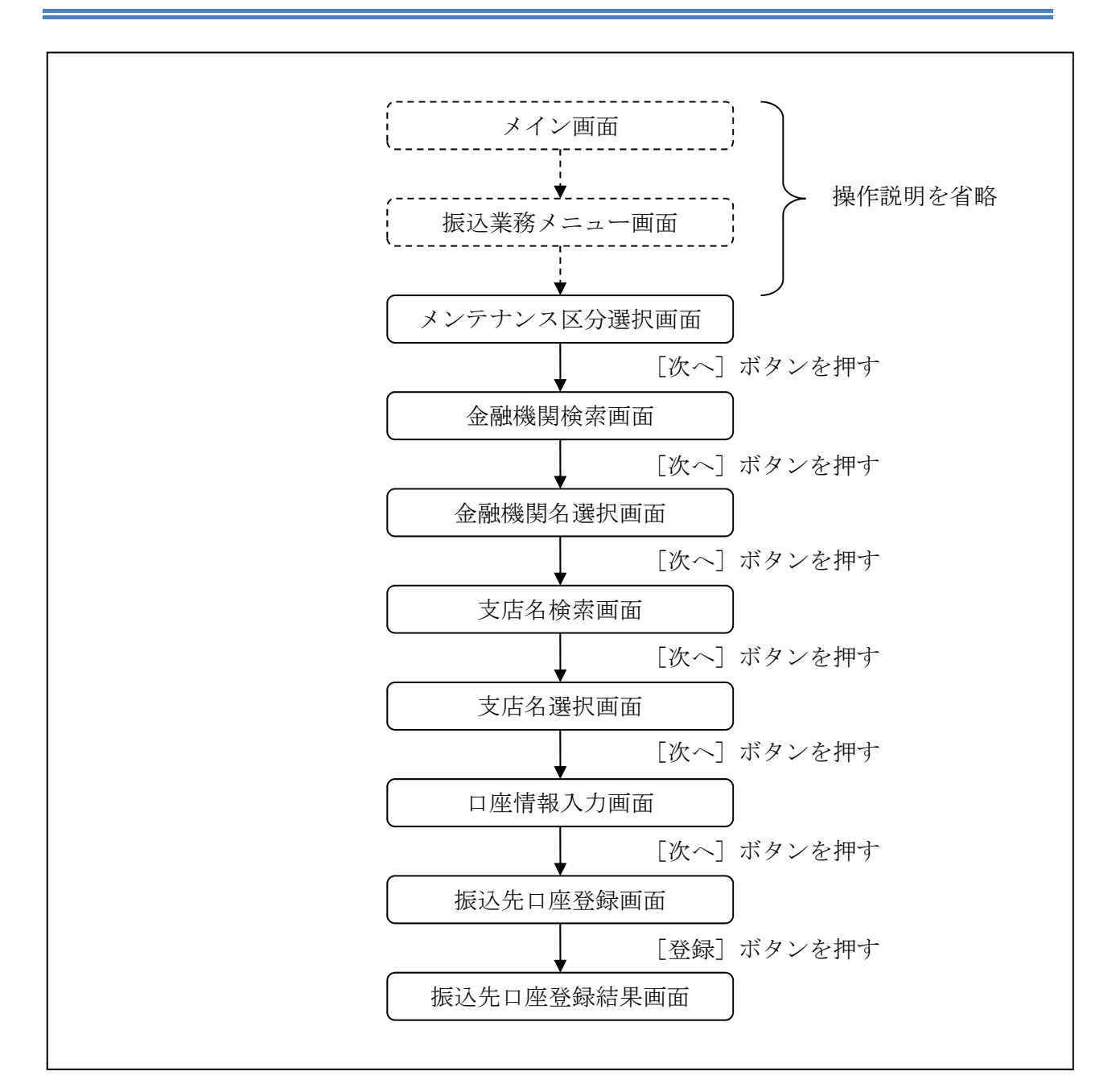

ログインから「振込業務メニュー」画面の「振込先メンテナンス」を選択するまでの操作は 省略します。「メンテナンス区分選択」画面を表示したところから開始します。

#### 操作説明

「メンテナンス区分選択」画面

| 振込先メンテナンス 🤮                           |  |
|---------------------------------------|--|
| メンテナンス区分選択                            |  |
| メンテナンス区分選択                            |  |
| ご希望のメンテナンス区分を選択し、「次へ」ボタ<br>ンを押してください。 |  |
| ● 振込先追加                               |  |
| インターネットバンキングでの振込先口座<br>を追加登録します。      |  |
| 💿 振込先修正                               |  |
| インターネットバンキングで登録された振<br>込先口座を修正します。    |  |
| 💿 振込先削除                               |  |
| インターネットバンキングで登録された振<br>込先口座を削除します。    |  |
| 次へ                                    |  |

| 手順         | 項目       | 操作内容/項目説明                          |
|------------|----------|------------------------------------|
| $\bigcirc$ | メンテナンス区分 | 「振込先追加」を選択します。                     |
| 2          | 次へ       | 「次へ」ボタンを押します。<br>「金融機関検索」画面に遷移します。 |

#### 「金融機関検索」画面

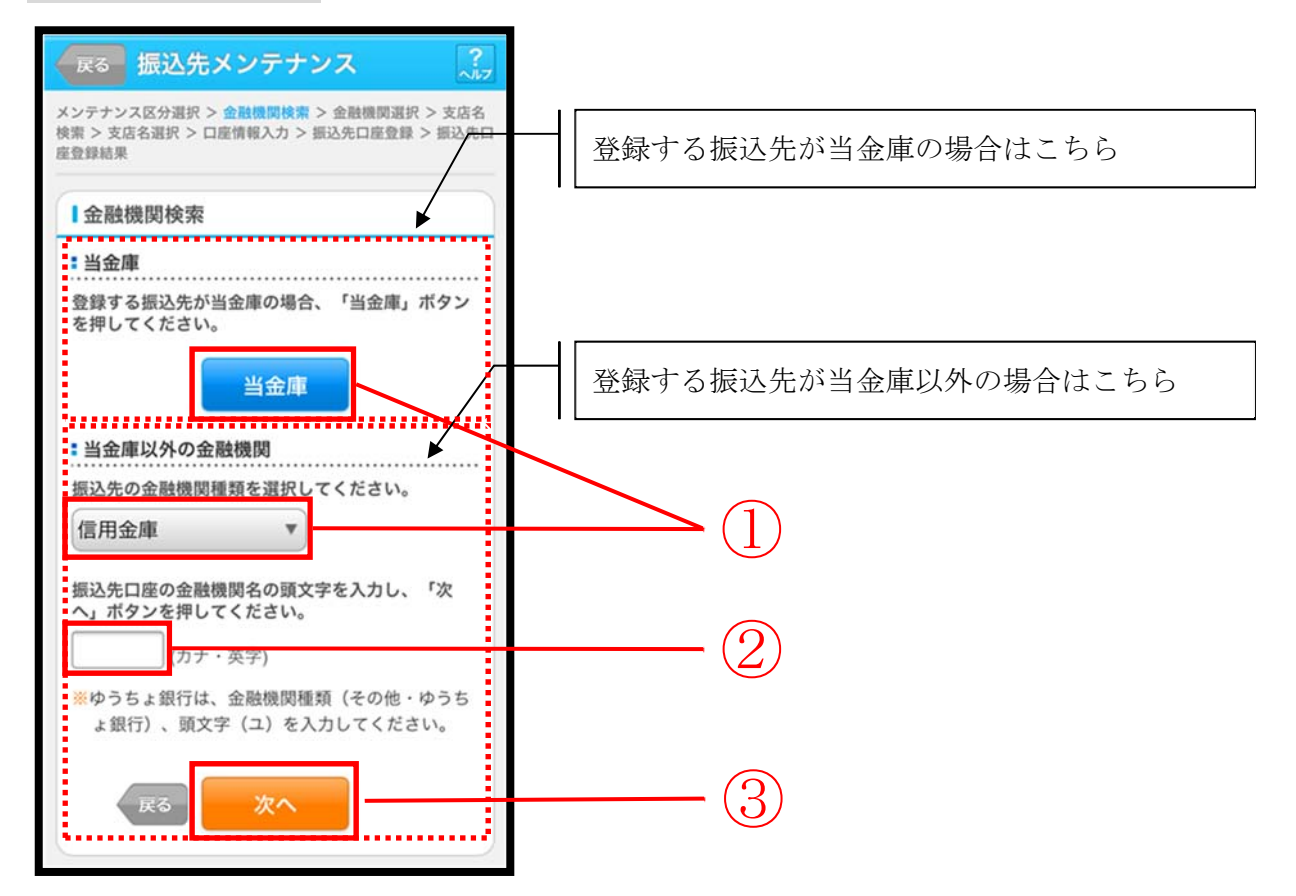

| 手順             | 項目     | 操作内容/項目説明                          |
|----------------|--------|------------------------------------|
|                |        | 【当金庫の場合】                           |
|                |        | 「当金庫」ボタンを押します。                     |
|                |        | 「支店名検索」画面に遷移します。                   |
| _              |        |                                    |
|                | 金融機関選択 | 【当金庫以外の場合】                         |
|                |        | 「金融機関種類」から該当する金融機関を選択します。          |
|                |        | なお、選択可能な金融機関は次のとおりです。              |
|                |        | 「信用金庫」、「都市銀行」、「その他銀行」、「信用組合・商工中金」、 |
|                |        | 「その他・ゆうちょ銀行」                       |
|                |        | 該当金融機関の頭文字を入力します。                  |
| 2 頭文字          | 百士合    | 【留意点】                              |
|                | 與又于    | ・カナ、英字                             |
|                |        | ・入力は必須です。                          |
| $\bigcirc$     | What a | 「次へ」ボタンを押します。                      |
| $(\mathbf{J})$ | 次へ     | 「金融機関名選択」画面に遷移します。                 |
| _              | ゴス     | メンテナンス区分を変更したい場合、「戻る」ボタンを押します。     |
| - 戻            | 天の     | 「メンテナンス区分選択」画面へ遷移します。              |

### 「金融機関名選択」画面

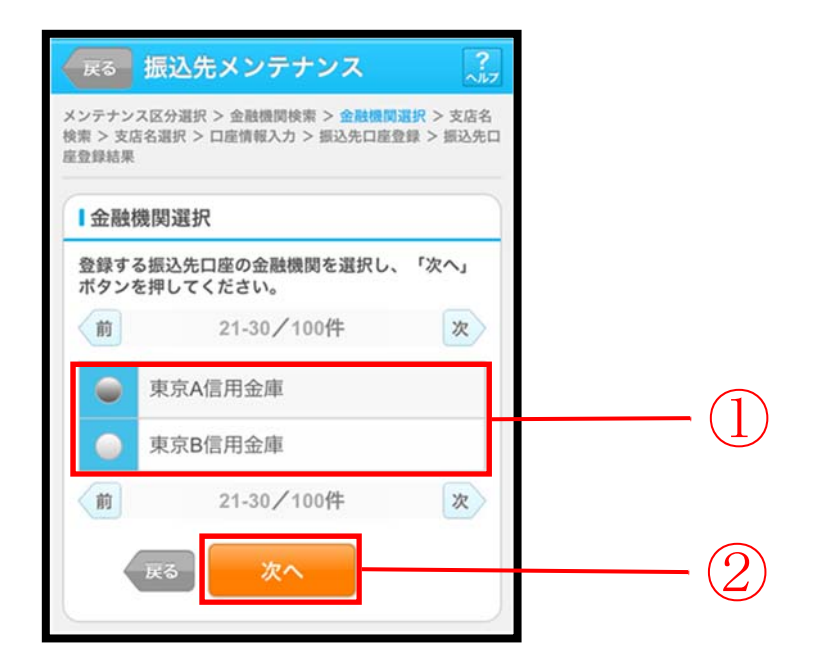

| 手順 | 項目     | 操作内容/項目説明                         |
|----|--------|-----------------------------------|
| 1  | 金融機関選択 | 振込先口座の金融機関を指定します。                 |
| 2  | 次へ     | 「次へ」ボタンを押します。<br>「支店名検索」画面に遷移します。 |
| -  | 戻る     | 修正する場合、「戻る」ボタンを押します。              |

### 「支店名検索」画面

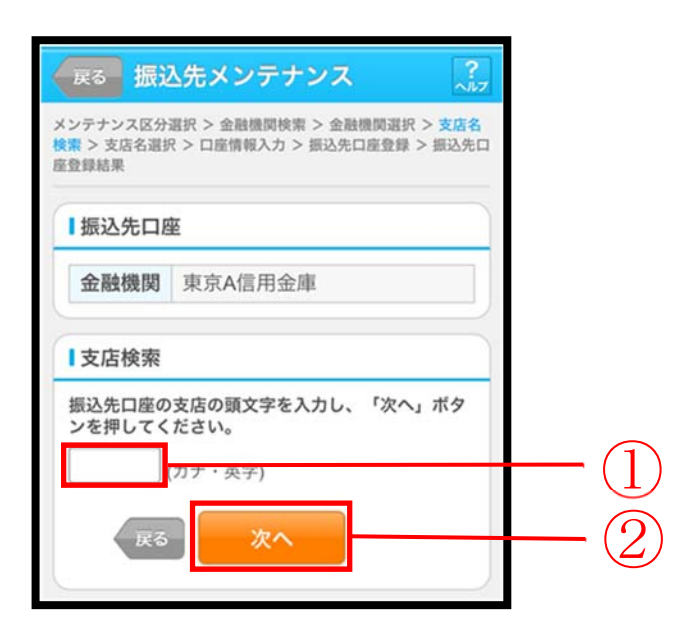

| 手順         | 項目     | 操作内容/項目説明            |
|------------|--------|----------------------|
|            | ① 支店検索 | 振込先口座の支店名の頭文字を入力します。 |
|            |        | 【留意点】                |
| Ú          |        | ・カナ、英字               |
|            |        | ・入力は必須です。            |
| $\bigcirc$ | VH -   | 「次へ」ボタンを押します。        |
|            |        | 「支店名選択」画面に遷移します。     |
| -          | 戻る     | 修正する場合、「戻る」ボタンを押します。 |

### 「支店名選択」画面

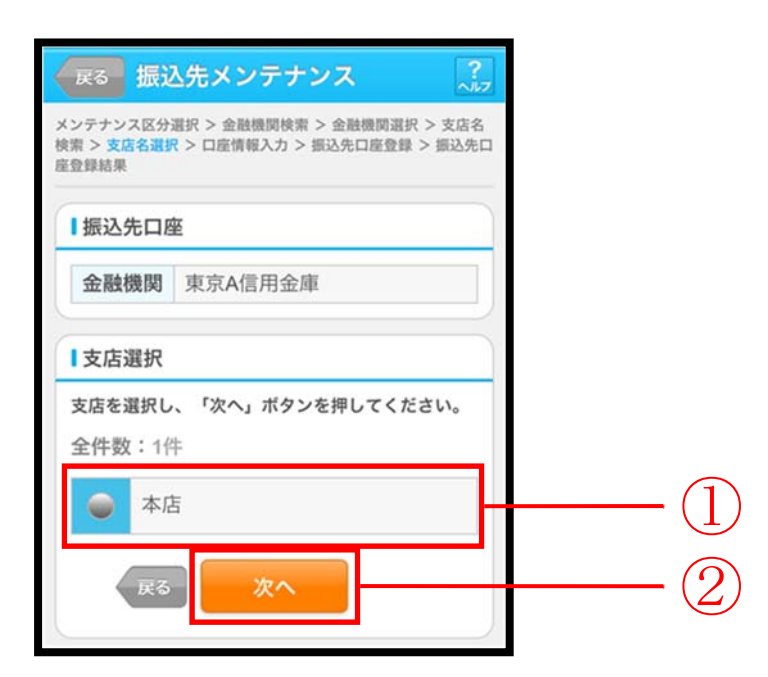

| 手順 | 項目   | 操作内容/項目説明                          |
|----|------|------------------------------------|
| 1  | 支店選択 | 振込先口座の支店名を選択します。                   |
| 2  | 次へ   | 「次へ」ボタンを押します。<br>「口座情報入力」画面に遷移します。 |
| _  | 戻る   | 修正する場合、「戻る」ボタンを押します。               |

### 「口座情報入力」画面

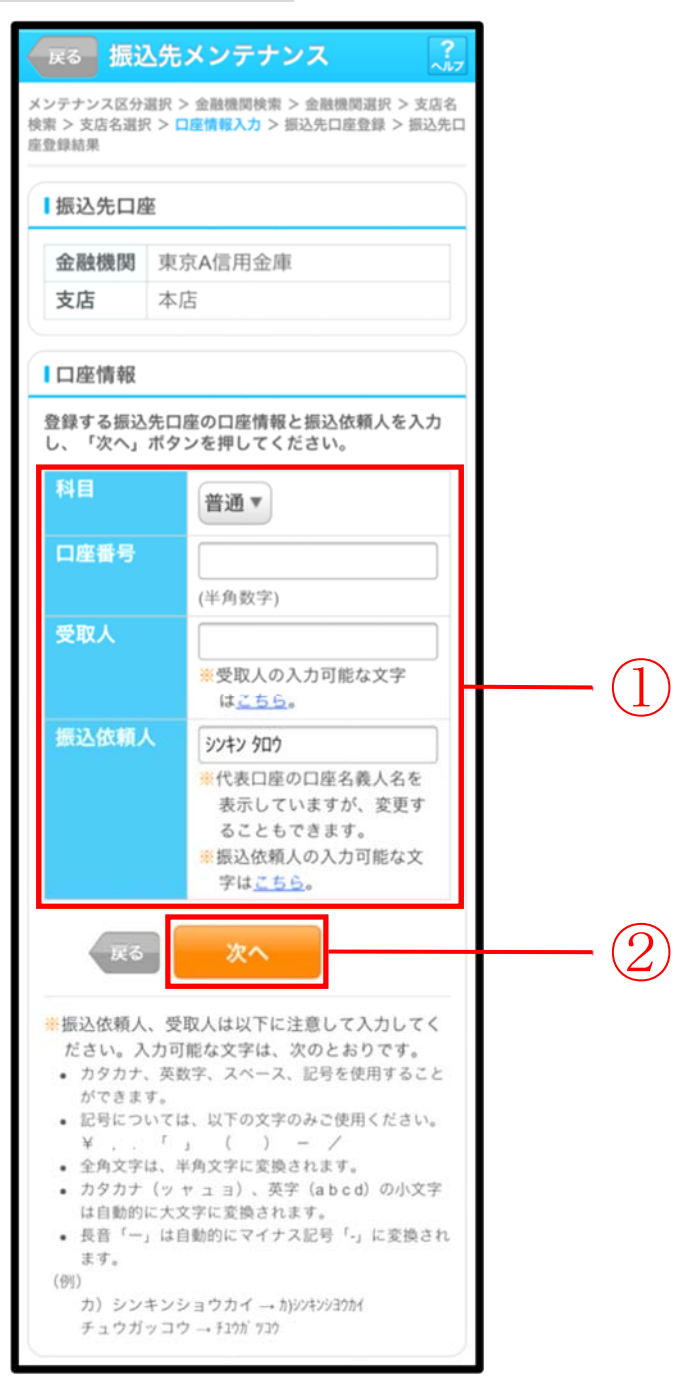

| 手順     | 項目   |                                     | 操作内容/項目説明                                                                                                    |
|--------|------|-------------------------------------|----------------------------------------------------------------------------------------------------|
|        |      | 科目                                  | 科目を選択します。<br>【留意点】<br>・選択可能科目:当座/普通/貯蓄/納税                                                                                    |
| ① 口座情報 | 口座番号 | 口座番号を入力します。<br>【留意点】<br>・半角数字(7桁)   |                                                                                                    |
|        | 受取人  | 受取人名を入力します。<br>【留意点】<br>・カナ(最大43文字) |                                                                                                    |
|        |      | 振込依頼人                               | <ul> <li>振込依頼人名の入力を行います。</li> <li>初期値として代表口座の口座名義人名を表示しています。</li> <li>【留意点】</li> <li>・カナ、英数字</li> <li>※最大文字数:30文字</li> </ul> |
| 2      | 次へ   |                                     | 「次へ」ボタンを押します。<br>「振込先口座登録」画面に遷移します。                                                                                          |
| -      | 戻る   |                                     | 修正する場合、「戻る」ボタンを押します。                                                                                                    |

# 「振込先口座登録」画面

| 展る 振込先                                | メンテナンス ?                                           |          |
|---------------------------------------|----------------------------------------------------|----------|
| メンテナンス区分選択<br>検索 > 支店名選択 >  <br>座登録結果 | > 金融機関検索 > 金融機関選択 > 支店名<br>口座情報入力 > 振込先口座登録 > 振込先口 |          |
| ┃振込先口座情                               | 報確認                                                |          |
| 登録する振込先口<br>を押してください                  | 座情報を確認し、「登録」ボタン<br>。                               |          |
| 金融機関                                  | 東京A信用金庫                                            |          |
| 支店                                    | 本店                                                 |          |
| 科目                                    | 普通                                                 |          |
| 口座番号                                  | 0002148                                            |          |
| 受取人                                   | シンキン ハナコ                                           |          |
| 振込依頼人                                 | シンキン ハナコ                                           |          |
| <b>戻る</b>                             | 登録                                                 | <u> </u> |

| 手順 | 項目 | 操作内容/項目説明                                            |
|----|----|------------------------------------------------------|
| 1  | 登録 | 入力内容を確認し、よろしければ「登録」ボタンを押します。<br>「振込先口座登録結果」画面に遷移します。 |
| _  | 戻る | 修正する場合、「戻る」ボタンを押します。                                 |

# 「振込先口座登録結果」画面

| 振込先メンテナンス                                                                           |                      |             |  |
|-------------------------------------------------------------------------------------|----------------------|-------------|--|
| メンテナンス区分選択 > 金融機関検索 > 金融機関選択 > 支店名<br>検索 > 支店名選択 > 口座情報入力 > 振込先口座登録 > 振込先口<br>座登録結果 |                      |             |  |
| 下記口座を振込                                                                             | 先口                   | 座として登録しました。 |  |
| ■受付内容                                                                               |                      |             |  |
| 受付番号                                                                                | 受付番号 2V07160I6FK2    |             |  |
| 受付日時                                                                                | 2013年08月16日14時35分31秒 |             |  |
| ┃振込先追加                                                                              |                      |             |  |
| 金融機関                                                                                |                      | 東京A信用金庫     |  |
| 支店                                                                                  |                      | 本店          |  |
| 科目                                                                                  | 科目 普通                |             |  |
| 口座番号                                                                                | 口座番号 0002148         |             |  |
| 受取人                                                                                 | 受取人 シンキン ハナコ         |             |  |
| 振込依頼人 ジンキン ハナコ                                                                      |                      |             |  |
| ※現在の登録件数は25件、優先表示設定件数は2件<br>です。(最大99件まで登録できます。)                                     |                      |             |  |

■振込先口座の登録が完了しました。

#### 概要

IBサービスに登録されている振込先口座情報の修正を行います。

画面遷移

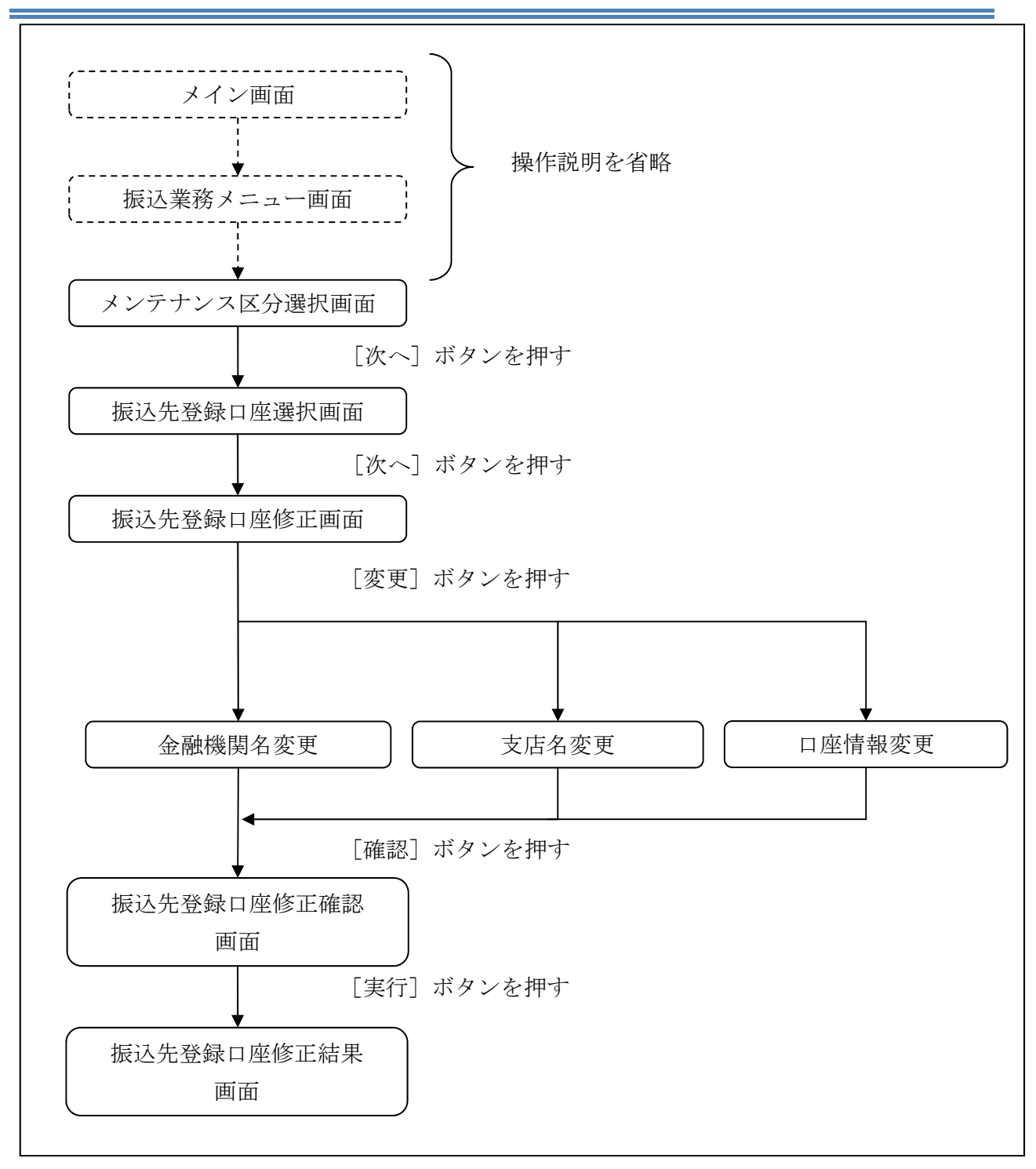

ログインから「振込業務メニュー」画面の「振込先メンテナンス」を選択するまでの操作は 省略します。「メンテナンス区分選択」画面を表示したところから開始します。

#### 操作説明

「メンテナンス区分選択」

| 振込先メンテナンス ??                                                              |    |
|---------------------------------------------------------------------------|----|
| メンテナンス区分選択                                                                |    |
| メンテナンス区分選択                                                                |    |
| ご希望のメンテナンス区分を選択し、「次へ」ボタ<br>ンを押してください。                                     |    |
| <ul> <li>振込先追加</li> <li>インターネットバンキングでの振込先口座</li> <li>を追加登録します。</li> </ul> |    |
| ● 振込先修正<br>インターネットバンキングで登録された振<br>込先口座を修正します。                             | (] |
| <ul> <li>● 振込先削除</li> <li>インターネットバンキングで登録された振込先口座を削除します。</li> </ul>       |    |
| 次へ                                                                        | -2 |

| 手順         | 項目       | 操作内容/項目説明                             |
|------------|----------|---------------------------------------|
| $\bigcirc$ | メンテナンス区分 | 「振込先修正」を選択します。                        |
| 2          | 次へ       | 「次へ」ボタンを押します。<br>「振込先登録口座選択」画面に遷移します。 |

#### 「振込先登録口座選択」画面

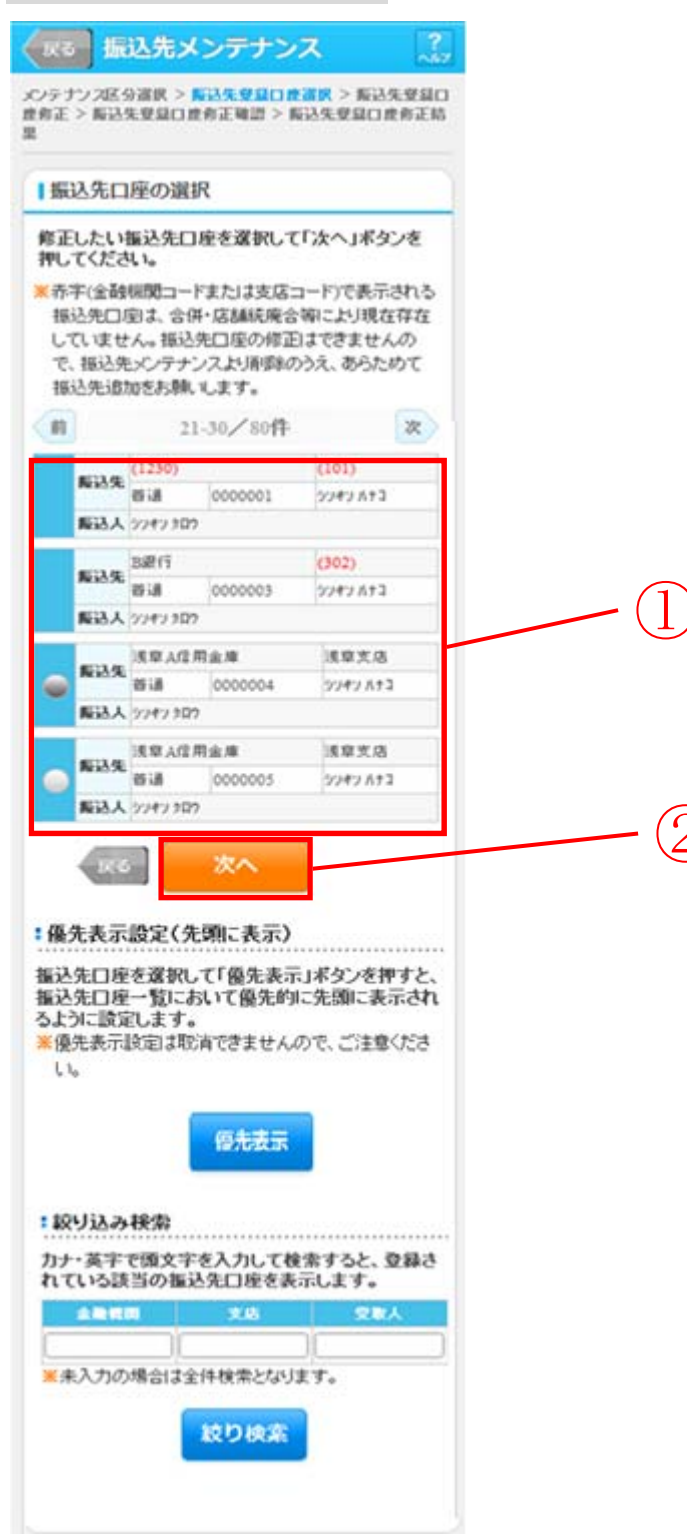

| 手順  | 項目       | 操作内容/項目説明                                                                          |
|-----|----------|------------------------------------------------------------------------------------|
| (1) | 振込先口座の選択 | 修正対象となる振込先口座を選択します。                                                                |
| 2   | 次へ       | 「次へ」ボタンを押します。<br>「振込先登録口座修正」画面に遷移します。                                              |
| -   | 優先表示     | 振込先口座を一覧の先頭に表示する場合は、「優先表示」ボタン<br>をクリックします。                                         |
| _   | 絞り込み検索   | 表示されている振込先情報の絞込を行う場合に使用します。<br>金融機関、支店名、受取人のいずれかにカナ・英字で頭文字を入<br>力し、「絞り検索」ボタンを押します。 |
| -   | 戻る       | 中止する場合、「戻る」ボタンを押します。                                                               |

#### 「振込先登録口座修正」画面

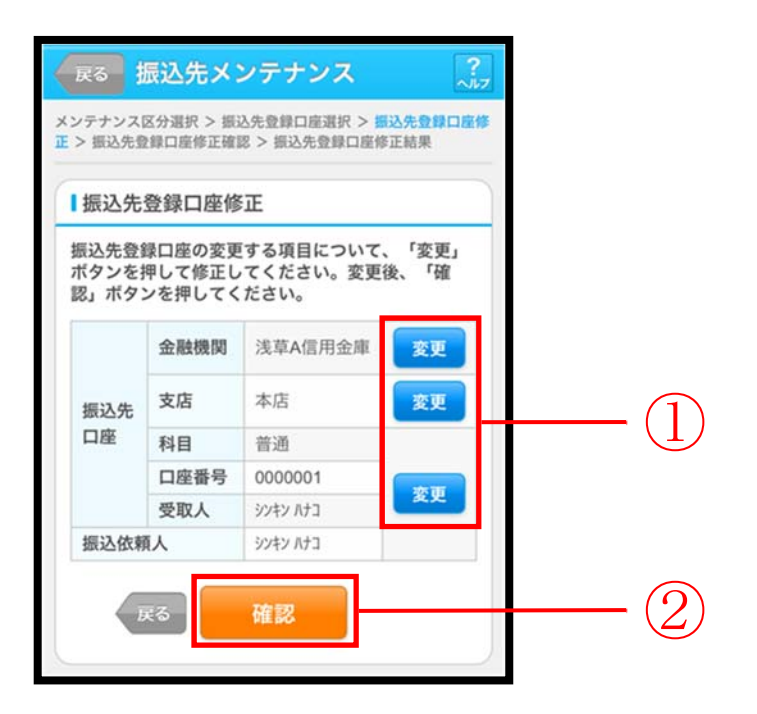

| 手順         | 項目   |        | 操作内容/項目説明                      |
|------------|------|--------|--------------------------------|
|            |      | 変更する項目 | 目の「変更」ボタンを押します。                |
|            | 亦再   | 金融機関   | 金融機関名を修正します。                   |
|            | 发史   | 支店     | 支店名を修正します。                     |
|            |      | 口座情報   | 口座情報を修正します。                    |
| $\bigcirc$ | 正在三对 | 設定内容を確 | <b>雀認し、よろしければ「確認」ボタンを押します。</b> |
|            | 北東京公 | 「振込先登錄 | は日本のでは、「「「「「「」」であった。           |
| _          | 戻る   | 修正対象を変 | 変更する場合、「戻る」ボタンを押します。           |

# 「振込先登録口座修正確認」画面

| 登録     | 录口座修正            | 確認                    |          |  |
|--------|------------------|-----------------------|----------|--|
| 伊      | した振込先口<br>してください | コ座情報を確認し<br>い。<br>変更後 | て「実行」ボタン |  |
| 2.4    | 金融機関             | 浅草信用金庫                | 浅草信用金庫   |  |
| 振込     | 支店               | 本店                    | 本店       |  |
| 先      | 科目               | 普通                    | 普通       |  |
|        | 口座番号             | 0000001               | 0002148  |  |
| 座      | 受取人              | シンキン タロウ              | シンキン ハナコ |  |
| ten an | 依賴人              | シンキン タロウ              | シンキン ハナコ |  |

| 手順         | 項目 | 操作内容/項目説明                                              |
|------------|----|--------------------------------------------------------|
| $\bigcirc$ | 実行 | 設定内容を確認し、よろしければ「実行」ボタンを押します。<br>「振込先登録口座修正結果」画面に遷移します。 |
| _          | 戻る | 修正する場合、「戻る」ボタンを押します。                                   |

# 「振込先登録口座修正結果」画面

| > 振;    | ンス区分                                                                       | 選択<br>1座修   | > 振込先堂録口座#<br>『正確認 > 振込先登                       | 【択 > 振込光望録ロ)<br>録口座修正結果                          |
|---------|----------------------------------------------------------------------------|-------------|-------------------------------------------------|--------------------------------------------------|
| 受伯      | 寸内容                                                                        |             |                                                 |                                                  |
| 記の      | の振込先                                                                       | 口度          | 壁の修正が完了し                                        | ました。                                             |
| 受信      | 寸番号                                                                        | 2\          | /07160l6FK2                                     |                                                  |
| 受信      | 寸日時                                                                        | 20          | )13年09月05日                                      | 10時35分25秒                                        |
| 振       | ∆先修ī                                                                       | E           |                                                 |                                                  |
| 振〕      | ∆先修ī                                                                       | E           | 変更後                                             | 変更前                                              |
| 振       | ∆先修I<br>金融機                                                                | E<br>関      | <b>変更後</b><br>浅草信用金庫                            | <b>変更前</b><br>浅草信用金庫                             |
| 振込      | 込先修Ⅰ 金融機 支店                                                                | E<br>関      | <b>変更後</b><br>浅草信用金庫<br>本店                      | <b>変更前</b><br>浅草信用金庫<br>本店                       |
| 振込先     | <ul> <li>入先修工</li> <li>金融機</li> <li>支店</li> <li>科目</li> </ul>              | E<br>関      | <b>変更後</b><br>浅草信用金庫<br>本店<br>普通                | <b>変更前</b><br>浅草信用金庫<br>本店<br>普通                 |
| 振 振込先口座 | <ul> <li>入先修工</li> <li>金融機</li> <li>支店</li> <li>科目</li> <li>口座番</li> </ul> | E<br>関<br>号 | <b>変更後</b><br>浅草信用金庫<br>本店<br>普通<br>0000001     | <b>変更前</b><br>浅草信用金庫<br>本店<br>普通<br>0002148      |
| 振込先口座   | 込先修正<br>金融機<br>支店<br>科目<br>口座番<br>受取人                                      | E<br>関      | 変更後<br>浅草信用金庫<br>本店<br>普通<br>0000001<br>ジヤシ タロウ | 変更前<br>浅草信用金庫<br>本店<br>普通<br>0002148<br>ジンキン パナコ |

■振込先口座の修正が完了しました。

概要

IBサービスに登録されている振込先口座情報の削除を行います。

画面遷移

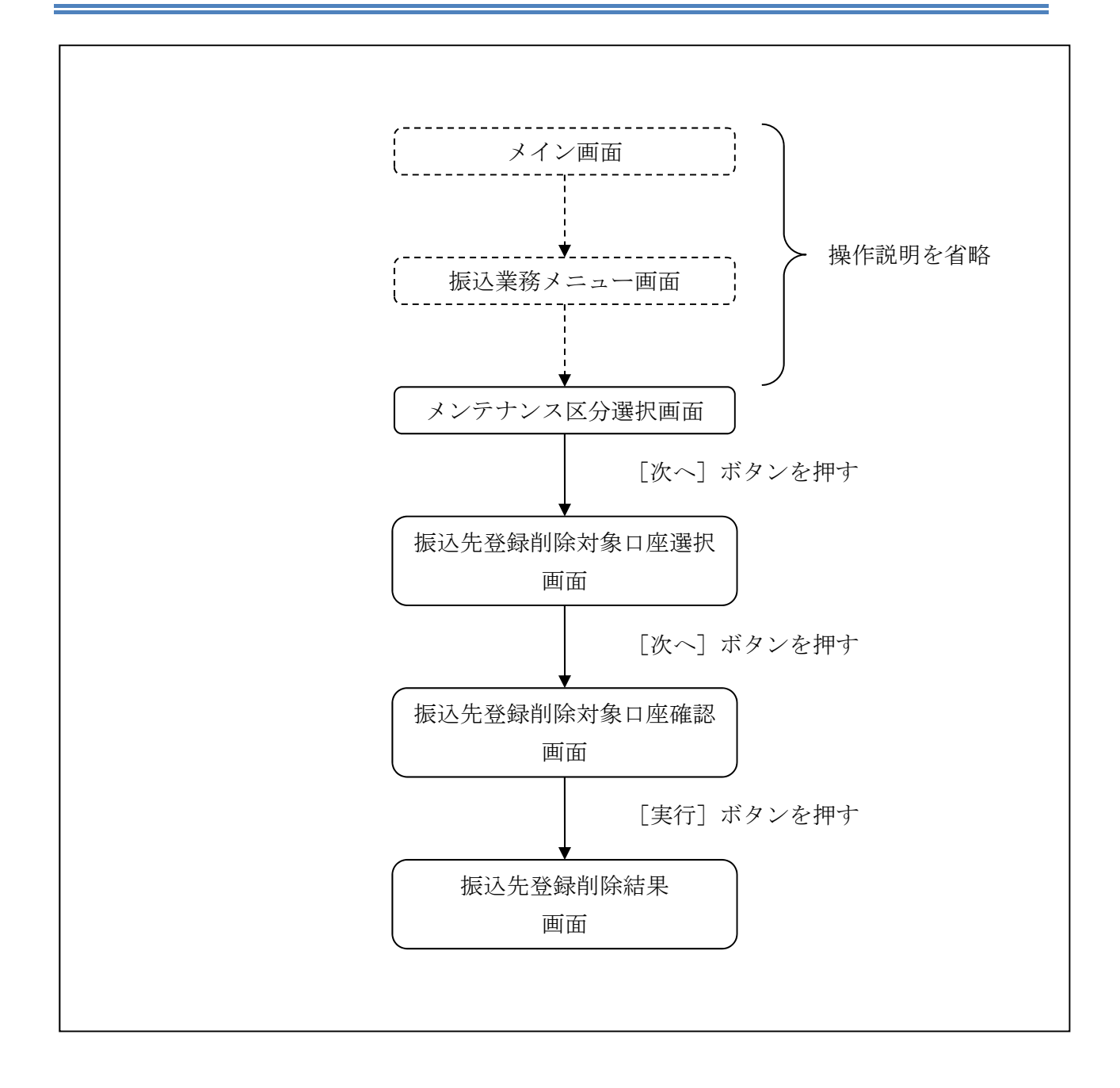

ログインから「振込業務メニュー」画面の「振込先メンテナンス」を選択するまでの操作は 省略します。「メンテナンス区分選択」画面を表示したところから開始します。

#### 操作説明

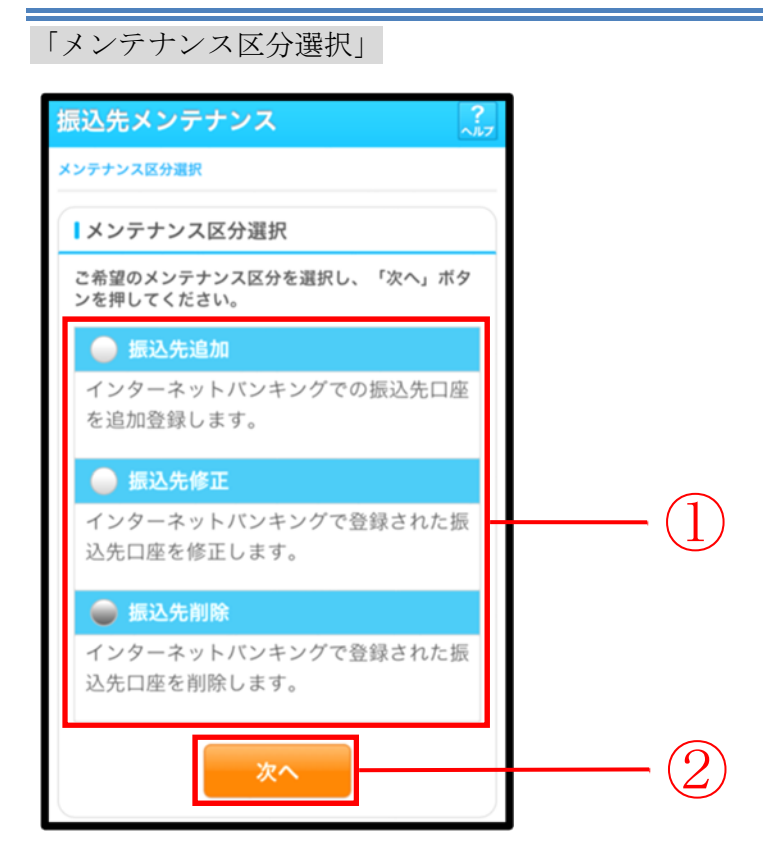

| 手順 | 項目       | 操作内容/項目説明                                 |
|----|----------|-------------------------------------------|
| 1  | メンテナンス区分 | 「振込先削除」を選択します。                            |
| 2  | 次へ       | 「次へ」ボタンを押します。<br>「振込先登録削除対象口座選択」画面に遷移します。 |

| 「振辺               | 、先登                 | 圣録削               | 除対象                | コ座選打            | 尺」 画              | ī面 |  |       |
|-------------------|---------------------|-------------------|--------------------|-----------------|-------------------|----|--|-------|
| (戻る               | 振                   | 込先メ               | ンテナン               | ス               | ?<br>~JU7         |    |  |       |
| メンテナ<br>先登録者      | ンス区分                | } 選択 > ∰          | - 振込生登録<br>- 振込生登録 | (対象口度選)<br>剤除結果 | <b>R &gt; 叛</b> 込 |    |  |       |
|                   | 1646 / 1-04         |                   | PRE-763.           | HIMILIN         |                   |    |  |       |
| 削問                | <b>余</b> 対象         | 口座選拔              | R                  |                 |                   |    |  |       |
| 削除                | たい                  | 臺込先口              | 座を選択して             | (複麩選択           | 可)                |    |  |       |
| 「次へ               | 「小木夕                | ンを押して             | てください。             |                 |                   |    |  |       |
| <mark>米</mark> 赤3 | 字 <mark>(</mark> 金融 | 機関コー              | ドまたは支店:            | コード)で表示         | される               |    |  |       |
| 振                 | 込先口                 | 密よ 合併             | や店舗統廃合             | 寄により現れ          | 主存在               |    |  |       |
|                   | いませ                 | : Avo             |                    |                 |                   |    |  |       |
| 前                 |                     | 21                | -30/80件            |                 | 次                 |    |  |       |
|                   | <b>医</b> 泊准         | (3210)            |                    | (301)           |                   |    |  |       |
|                   | 98127G              | 普通                | 0000001            | シンキン ハナコ        |                   |    |  |       |
|                   | 叛込人                 | シンキン タロウ          | )                  |                 |                   |    |  |       |
|                   |                     | <mark>A</mark> 銀行 |                    | (401)           |                   |    |  | (1)   |
|                   | 预达先                 | 貯齋                | 0000002            | シンキン ハナコ        | -                 | -  |  |       |
|                   | 叛込人                 | 3747 209          | )                  |                 |                   |    |  |       |
|                   |                     | B銀行               |                    | 目黒支店            |                   |    |  |       |
|                   | 叛込先                 | 普通                | 0000003            | シンギン ハナコ        |                   |    |  |       |
|                   | 叛込人                 | ኃህቶህ ጰዐウ          | )                  |                 |                   |    |  |       |
|                   | _                   |                   |                    |                 |                   |    |  |       |
|                   | 戻る                  |                   | 次へ                 |                 |                   | -  |  | - (2) |
|                   |                     | _                 |                    |                 |                   |    |  |       |
|                   |                     |                   |                    |                 |                   |    |  |       |

| 手順         | 項目       | 操作内容/項目説明                |
|------------|----------|--------------------------|
|            | 削险计免口应强扣 | 削除対象となる振込先口座を選択します。      |
| Û          | 的际对象口注度穴 | 複数選択可能です。                |
| $\bigcirc$ | Vite ~   | 「次へ」ボタンを押します。            |
|            | 入 、      | 「振込先登録削除対象口座確認」画面に遷移します。 |
| -          | 戻る       | 中止する場合、「戻る」ボタンを押します。     |

「振込先登録削除対象口座確認」画面

| 戻る 振う                      | <mark>入先メン</mark><br>·選択 > 振込      | <ul> <li>テナンス</li> <li>先登録削除対象□</li> </ul> | 】<br>]座選択 > 振込先 | 2 |     |
|----------------------------|------------------------------------|--------------------------------------------|-----------------|---|-----|
| 錄削除対象口座硝                   | 認 > 振込先                            | 登録削除結果                                     |                 | _ |     |
| 削除する振送<br>してください<br>全件数:21 | <b>1.1.1.2</b><br>た口座を研<br>い。<br>件 | 寉認して「実行                                    | 「」ボタンを押         |   |     |
| 振込先口座                      | 浅草A信用                              | 金庫                                         | 浅草支店            |   |     |
|                            | 普通                                 | 0000001                                    | シンキン ハナコ        |   |     |
| 振込依頼人                      | シンキン タロウ                           |                                            |                 |   |     |
| 振込先口应                      | A銀行                                |                                            | 大崎支店            |   |     |
| JAKE 70 HIEL               | 貯蓄                                 | 0000002                                    | シンキン ハナコ        |   |     |
| 振込依頼人                      | シンキン タロウ                           |                                            |                 |   |     |
| 戻る                         |                                    | 実行                                         |                 |   | -(1 |

| 手順 | 項目 | 操作内容/項目説明                                            |
|----|----|------------------------------------------------------|
| 1  | 実行 | 削除対象を確認し、よろしければ「実行」ボタンを押します。<br>「振込先登録削除結果」画面に遷移します。 |
| -  | 戻る | 修正する場合、「戻る」ボタンを押します。                                 |

# 「振込先登録削除結果」画面

|                                          | 認 > 振込9                                                                                    | 5元登録刑除結果              | 1座選択 > 振込                          |
|------------------------------------------|--------------------------------------------------------------------------------------------|-----------------------|------------------------------------|
| この振込先口                                   | コ座の削除                                                                                      | が完了しました               | Ξ.                                 |
| 受付内容                                     |                                                                                            |                       |                                    |
| 受付番号                                     | 2V071                                                                                      | 6016FK2               |                                    |
| 受付日時                                     | 2013年                                                                                      | 09月05日10              | 時35分25秒                            |
| 振込先削<br>注件数:21                           | <b>涂</b><br>牛                                                                              |                       |                                    |
| <b>振込先削</b><br>≧件数:2                     | <b>除</b><br>牛<br>浅草A信/                                                                     | 用金庫                   | 浅草支店                               |
| 振込先削降<br>合件数:2个<br>振込先口座                 | <b>徐</b><br>牛<br>浅草A信/<br>普通                                                               | 用金庫<br>0000001        | 浅草支店<br>ジンキン ハナコ                   |
| 振込先削<br>≧件数:21<br>振込先口座<br>振込依頼人         | <b>除</b><br>浅草A信/<br>ジンキン タロウ                                                              | 用金庫<br>0000001        | 浅草支店<br>3040 MJ                    |
| 振込先削<br>合件数:2<br>振込先口座<br>振込依頼人          | 除<br>浅草A信/<br>普通<br>ジンキン タロウ<br>A銀行                                                        | <b>司金庫</b><br>0000001 | 浅草支店<br>ジパン パコ<br>大崎支店             |
| 振込先削<br>全件数:2<br>振込先口座<br>振込依頼人<br>振込先口座 | <ul> <li>除</li> <li>浅草A信/</li> <li>普通</li> <li>ジソキン 知う</li> <li>A銀行</li> <li>貯蓄</li> </ul> | 用金庫<br>0000001        | 浅草支店<br>ジキン パナコ<br>大崎支店<br>ジキン パナコ |

■振込先口座の削除が完了しました。